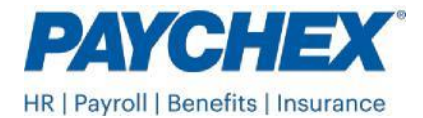

## How to Enter your Full-Time Equivalent Instructions in Paychex Flex®

Follow these instructions to enter the information into Paychex Flex:

- 1. Log into <u>Paychex Flex</u>.
- 2. Select **Company Details** listed in the menu on the left side of the screen.
- 3. Select Tax Information, then scroll to Vermont and select Edit.
- 4. Scroll to "State Health Tax", select **Edit**, then enter the reportable FTE count from form HC-1 line D.
- 5. Select Save.

| State Health Tax                                                           | Remove                   |
|----------------------------------------------------------------------------|--------------------------|
| State ID Number ①                                                          | Re-enter State ID Number |
| Enter Q3 2024 Reportable FTE Count                                         | -                        |
| 6                                                                          | First Liability Date -   |
| 6<br>Status                                                                | First Liability Date -   |
| 6<br>Status<br>Status Details                                              | First Liability Date     |
| 6<br>Status<br>Status Details<br>Tax Service Start Date                    | First Liability Date     |
| 6<br>Status<br>Status Details<br>Tax Service Start Date<br>Filing Schedule | First Liability Date     |